## Transmission

Mobile app user manual

# Table of contents

| 4  |
|----|
| 5  |
| 7  |
| 8  |
| 9  |
| 10 |
| 11 |
| 12 |
| 13 |
| 14 |
| 15 |
| 17 |
| 18 |
| 19 |
| 20 |
| 21 |
|    |

#### Select a vehicle

Before starting to drive, make sure that your mobile device is paired to the vehicle that you will be driving.

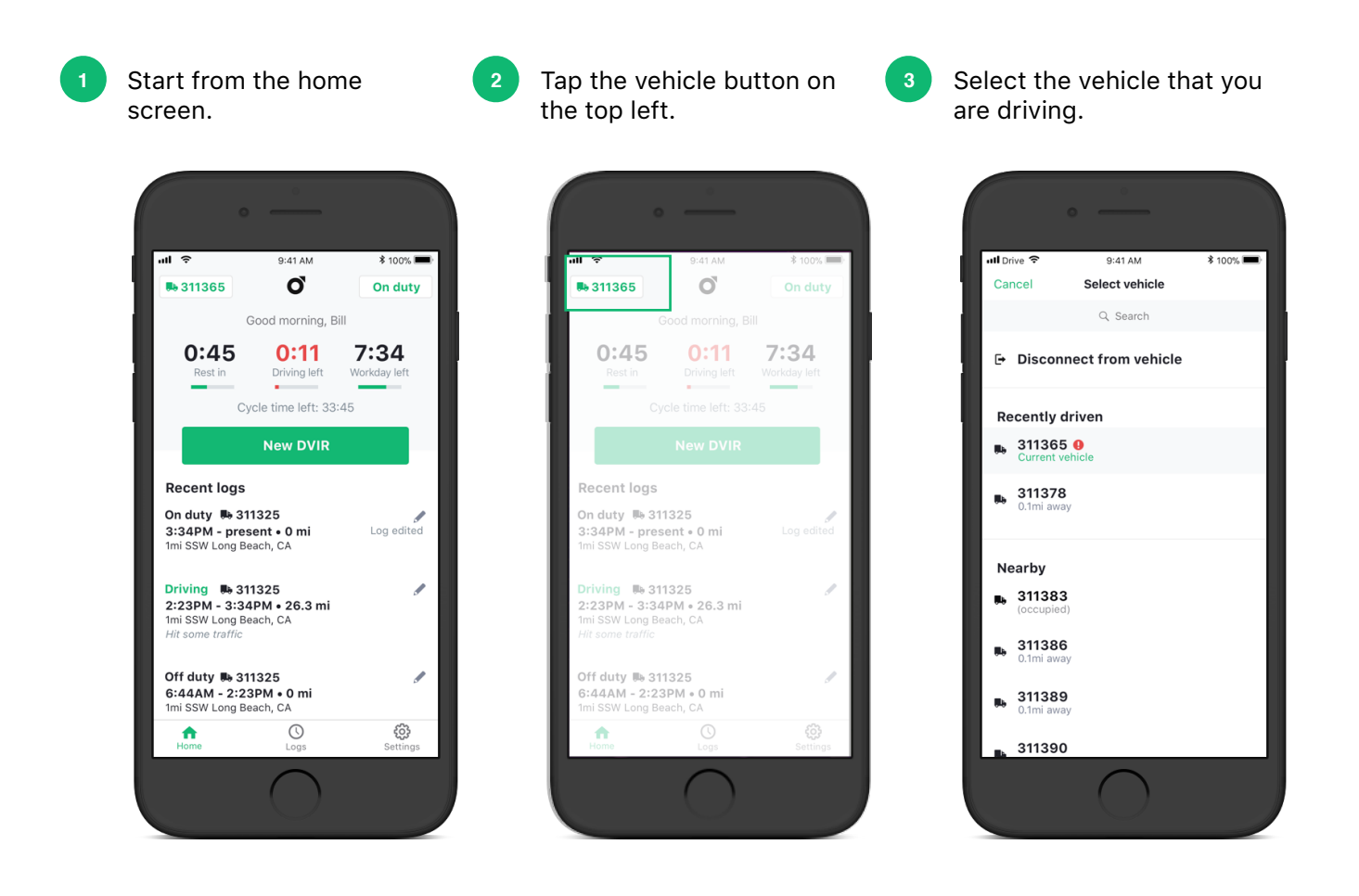

#### Submit a DVIR

Create pre-trip and post-trip DVIRs from the home screen.

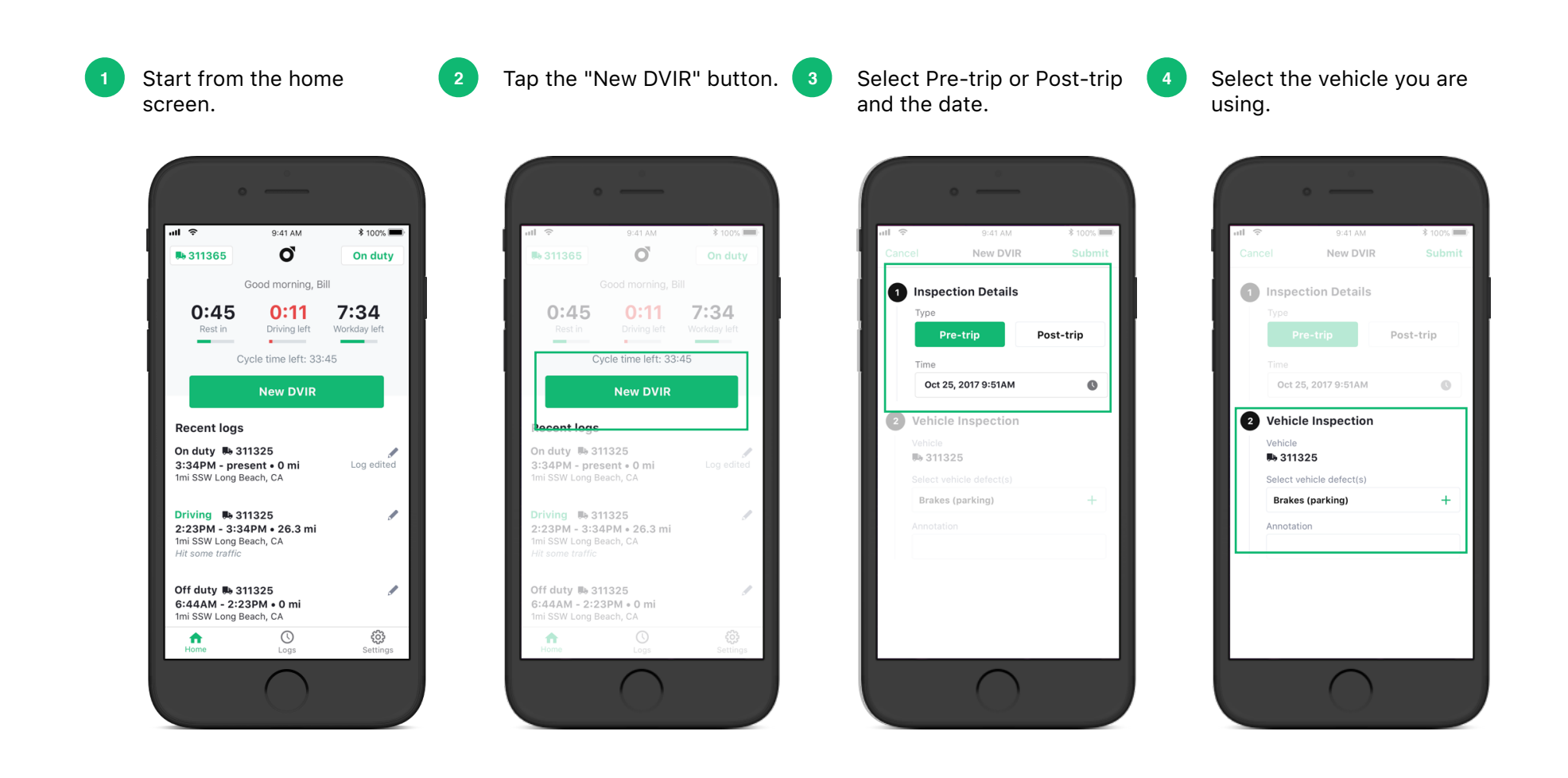

#### Submit a DVIR

continued

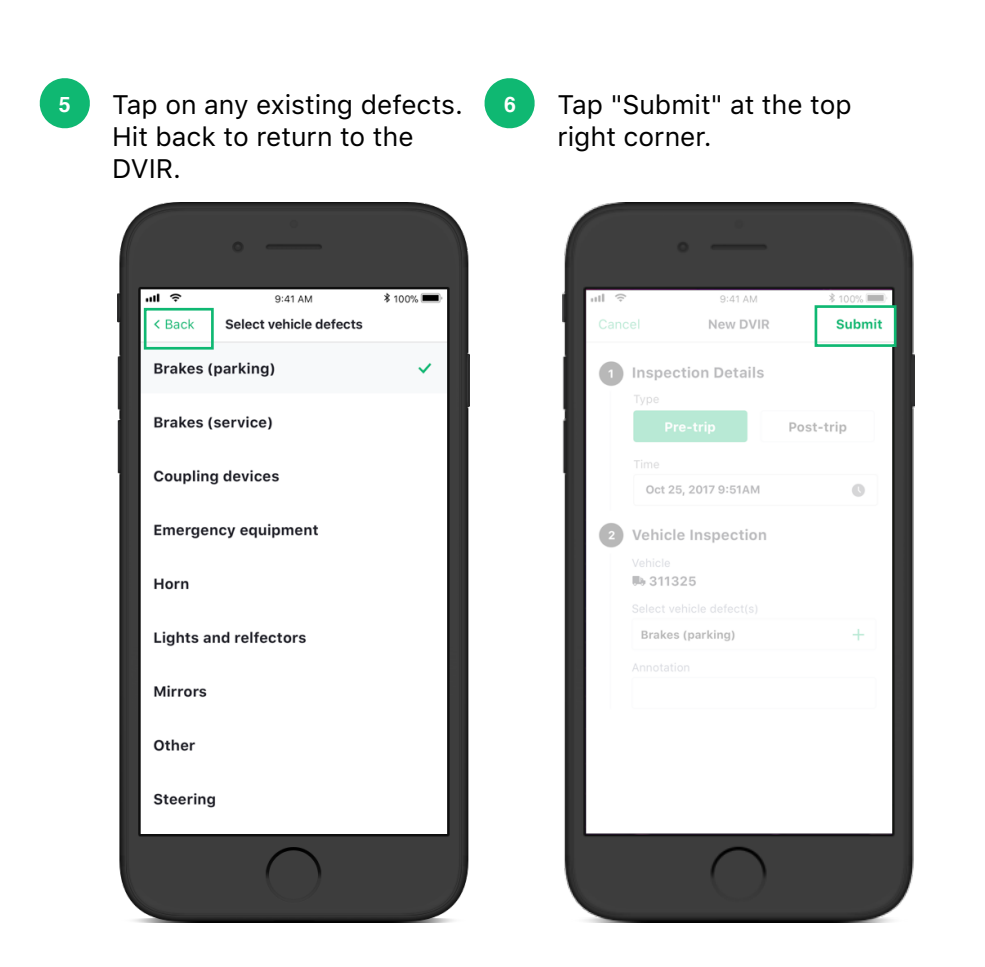

#### Change your duty status

Keep your logs accurate by manually updating non-driving statuses.

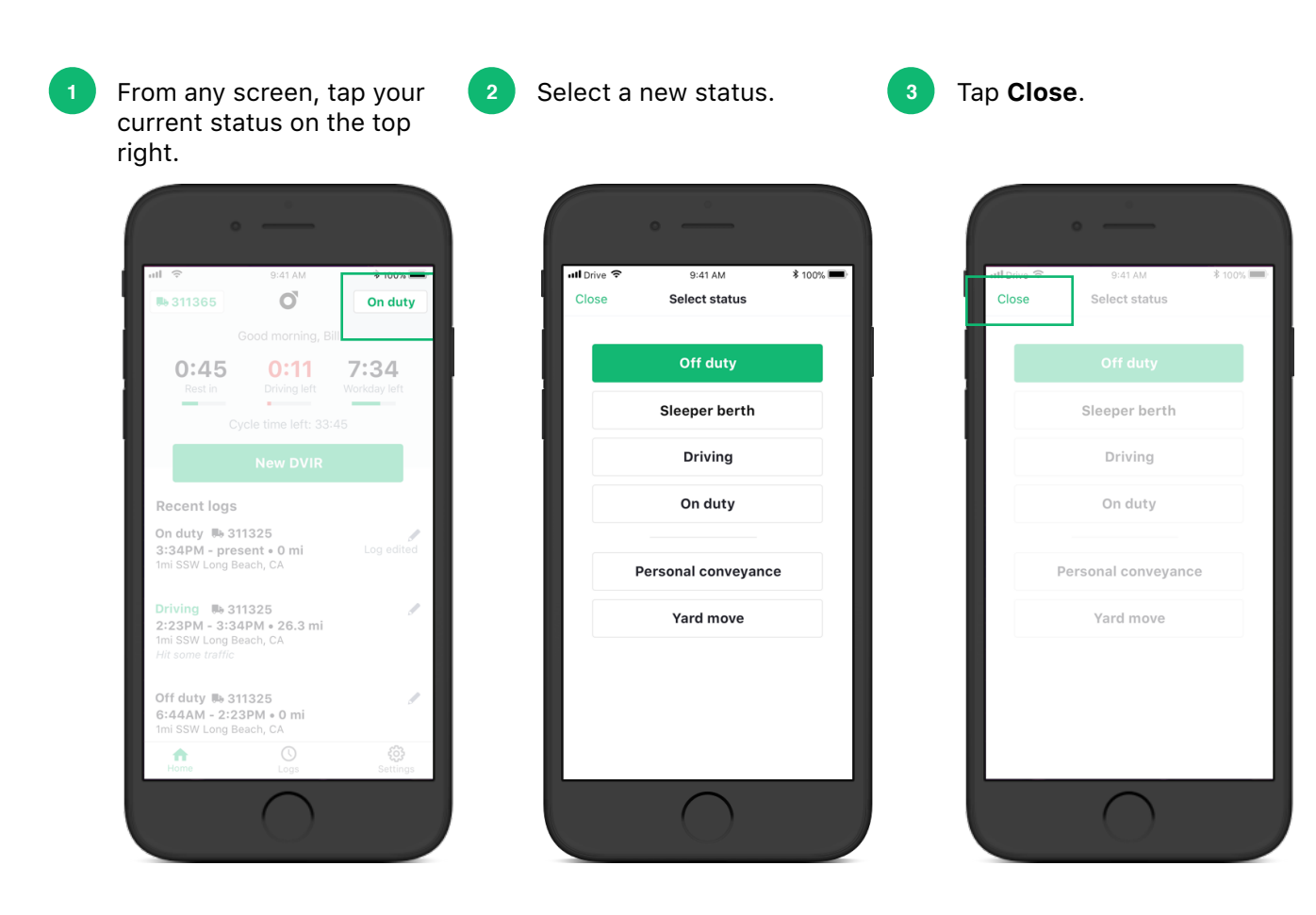

#### Create a log

Manually create any logs to associate with any day of the past two weeks

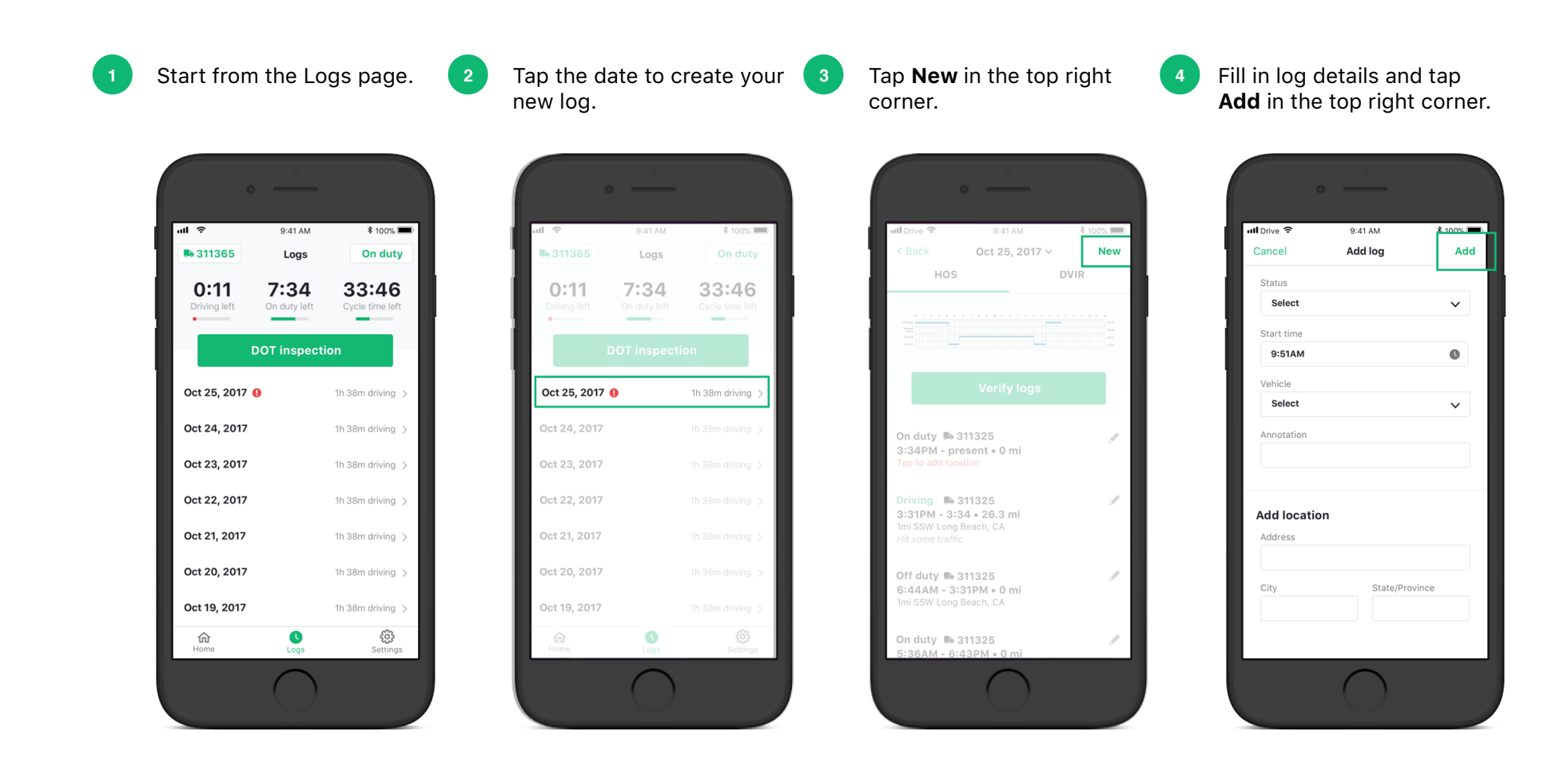

#### Accept changes to your log

If your Fleet Manager makes any changes to your log, you will be alerted to confirm the changes before they are finalized.

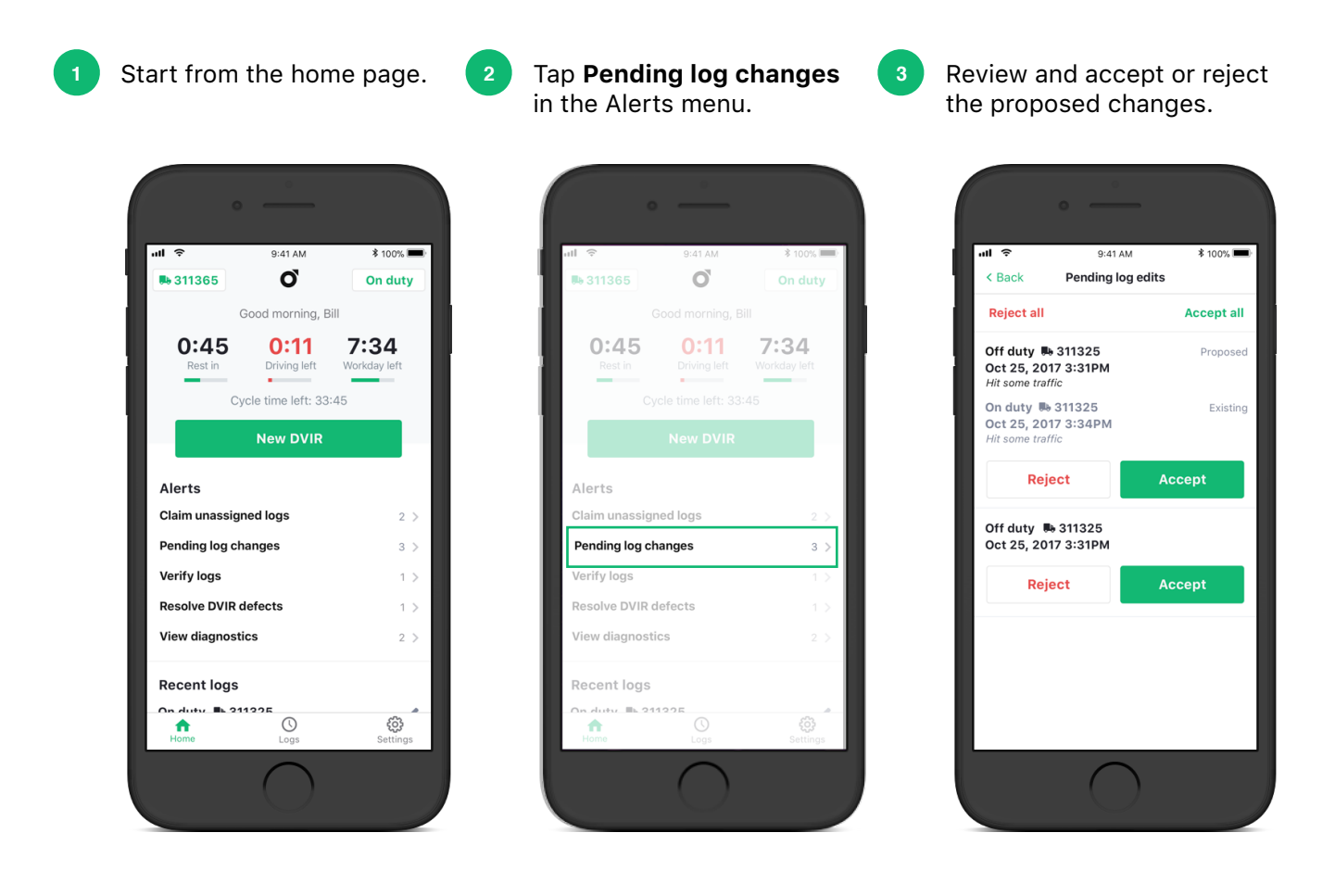

#### Annotate your log

Until you verify your logs, you can annotate your logs however many times you like.

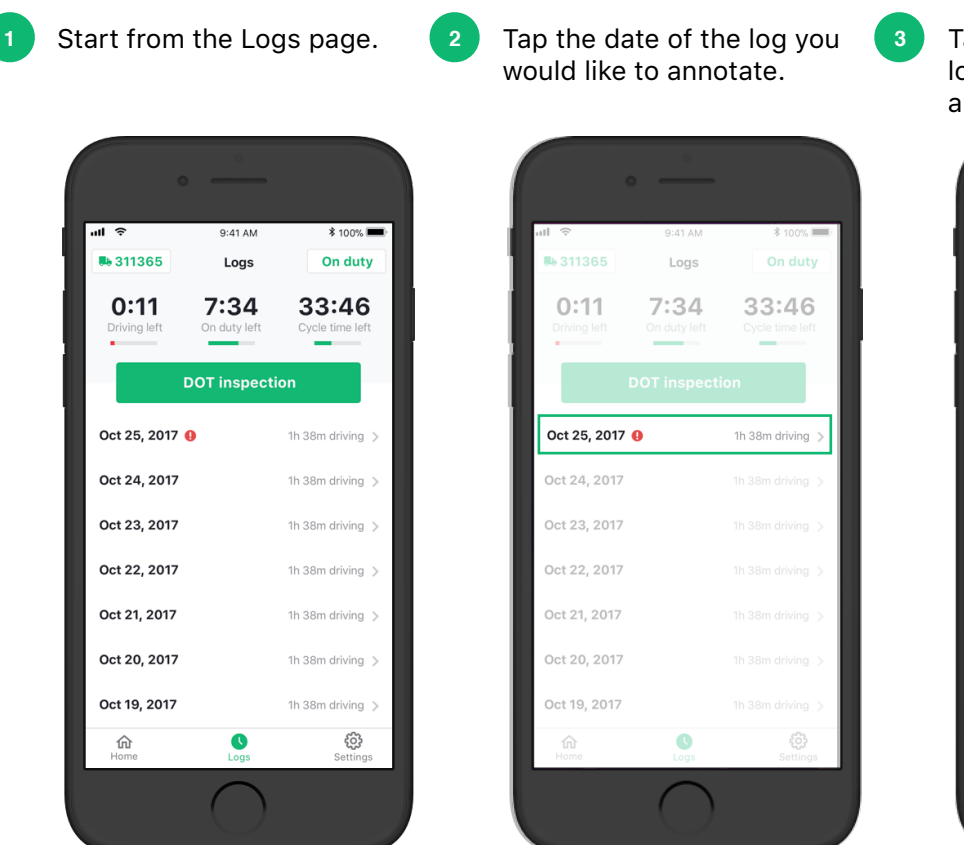

Tap the pencil icon for the log that you'd like to annotate.

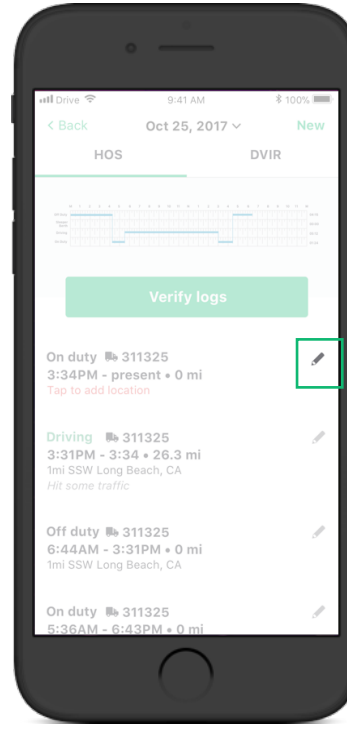

#### Edit your log

Until you verify your logs, you may edit any logs except for driving time automatically logged by the ELD.

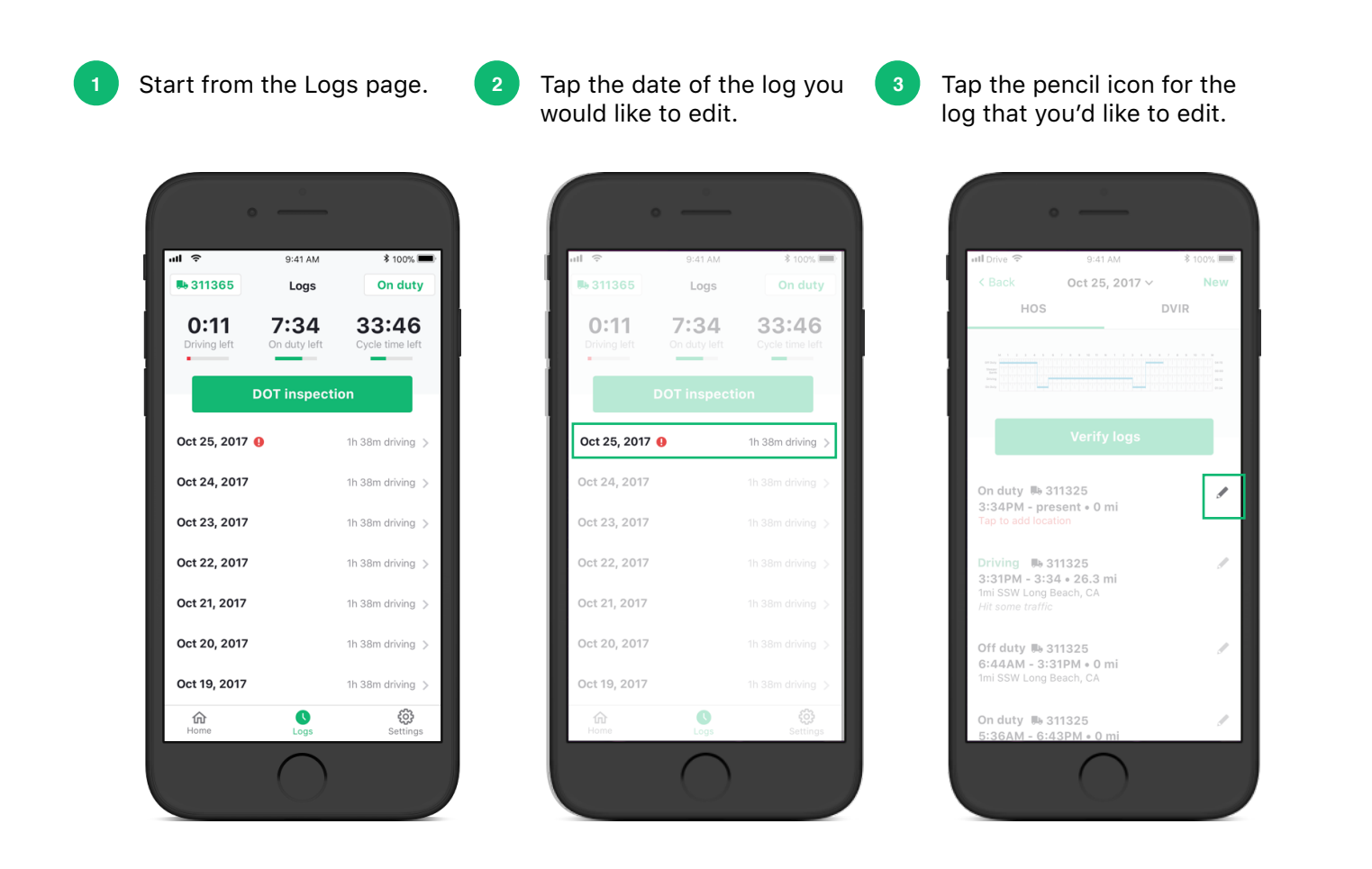

#### Verify your log

After verifying your log, only your Fleet Manager will be able to edit or annotate your log for you.

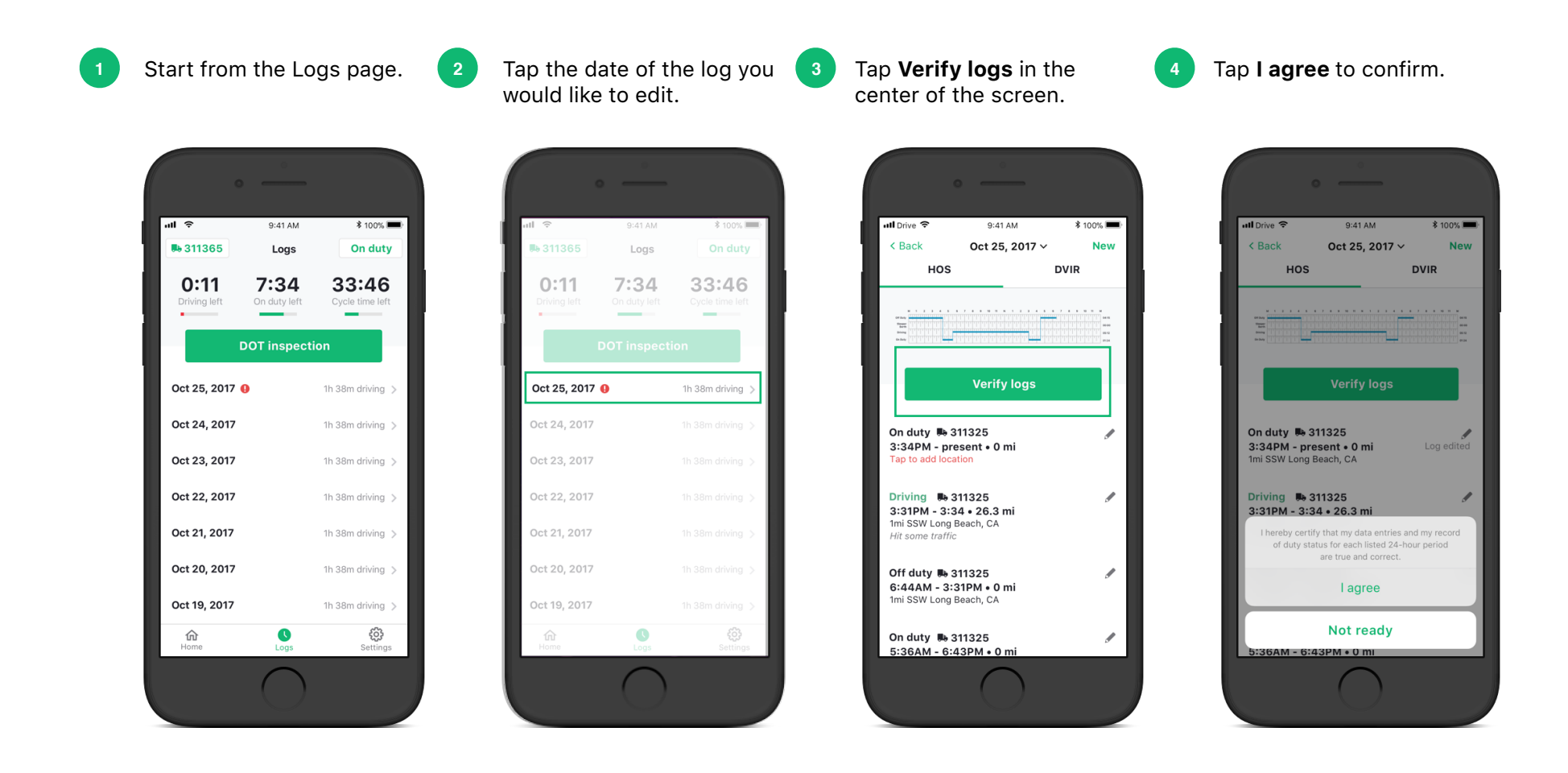

#### Show your logs to a DOT inspection officer

Set up the DOT inspection view of your logs to show officers during roadside inspections

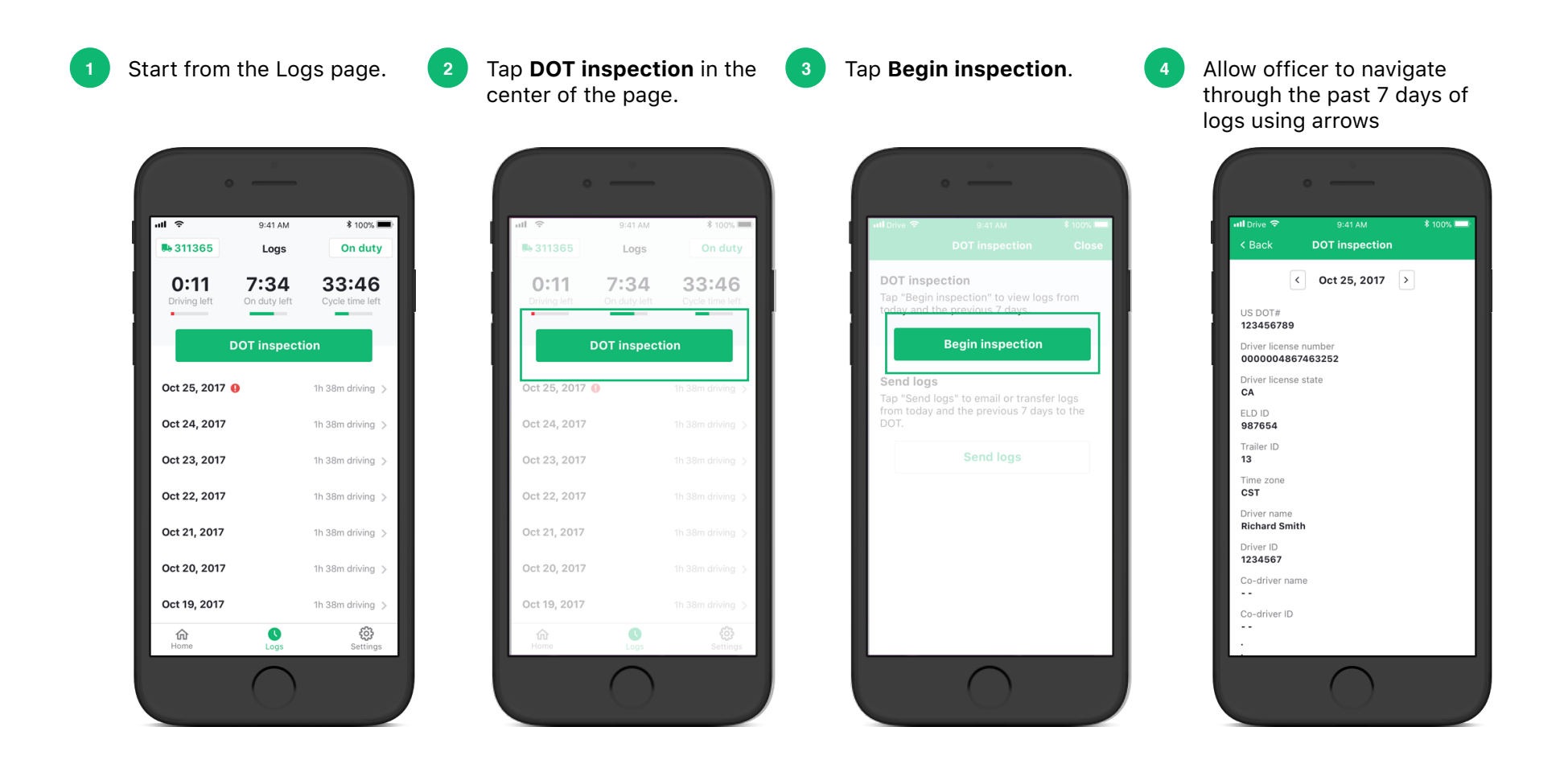

### .

#### **Email your logs to the DOT**

Send electronic files directly to fmcsa@dot.gov during roadside inspections.

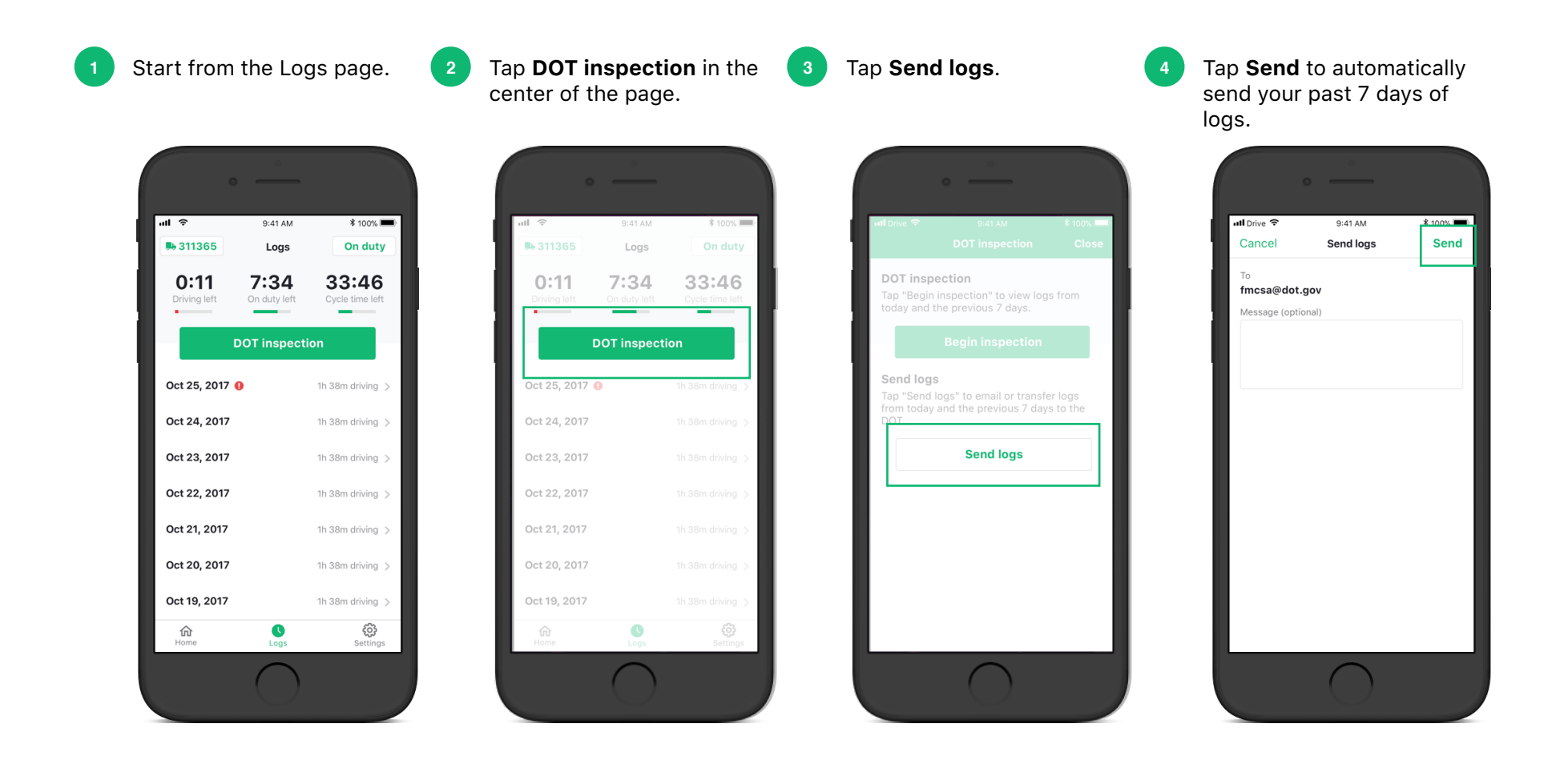

#### **Resolve defects in your DVIR**

Log any changes and resolutions for defects that you reported in earlier DVIRs

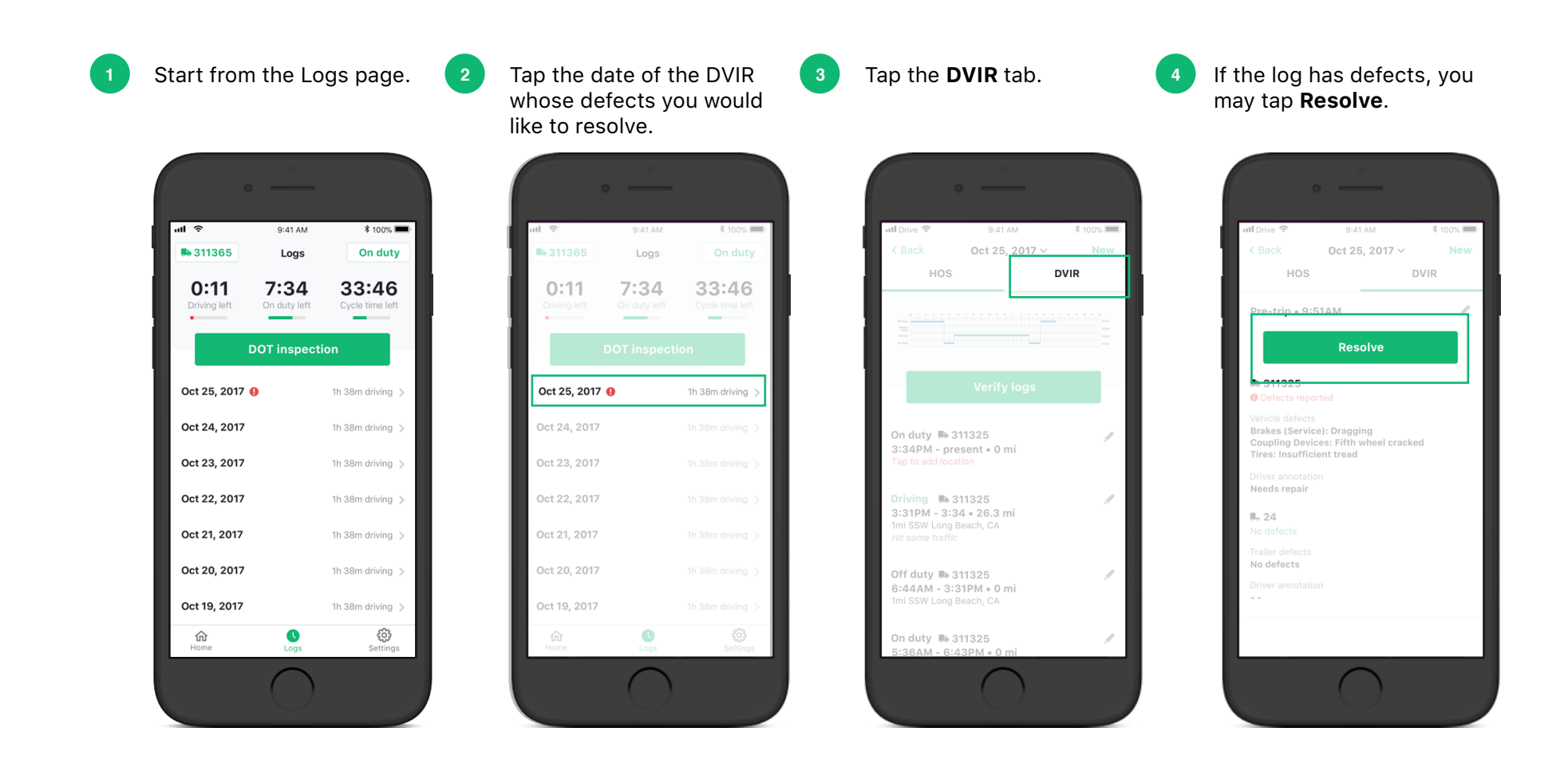

#### **Resolve defects in your DVIR**

continued

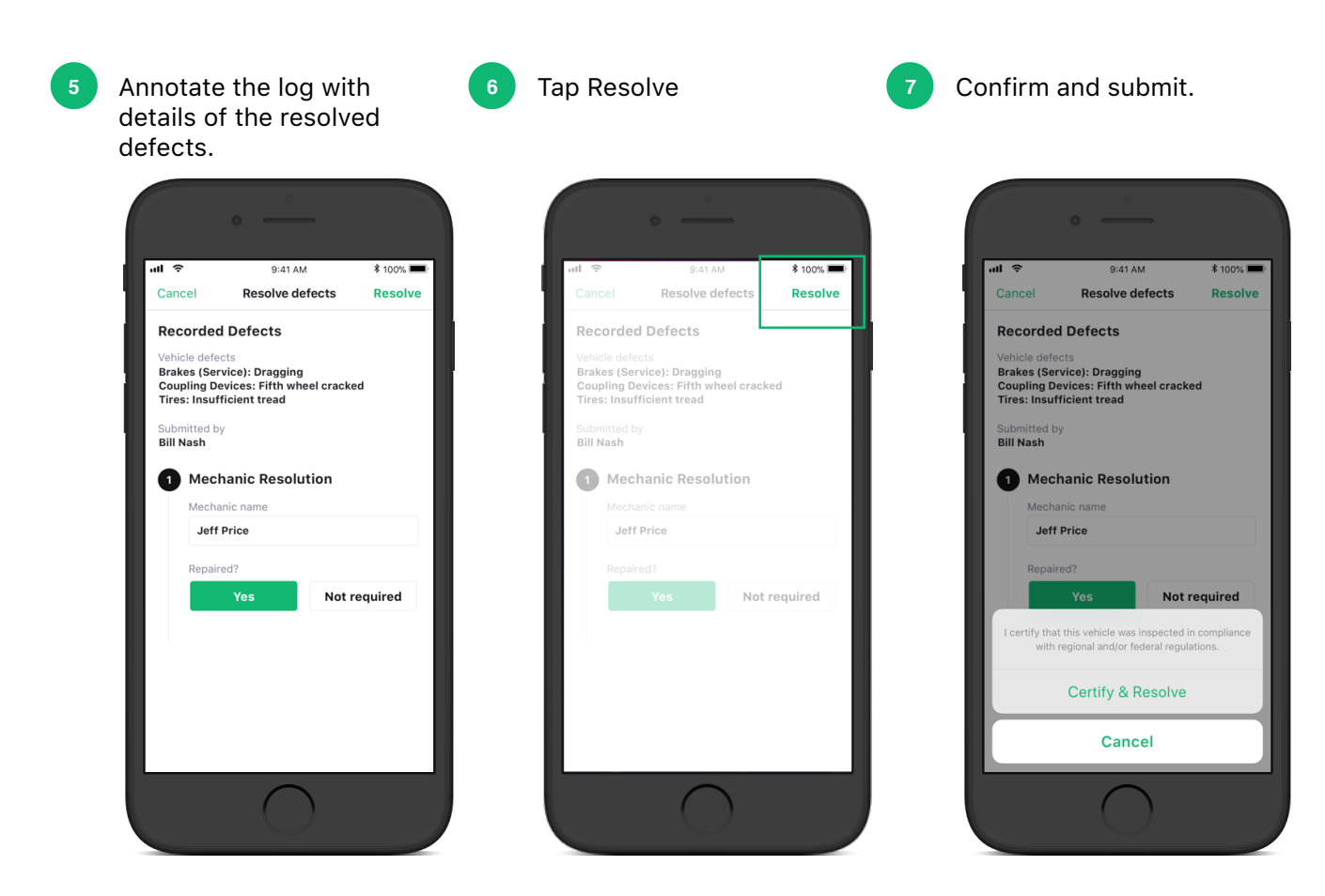

#### Unassign from your vehicle

Remember to unassign from your vehicle at the end of your trip if someone else is going to be using the same vehicle.

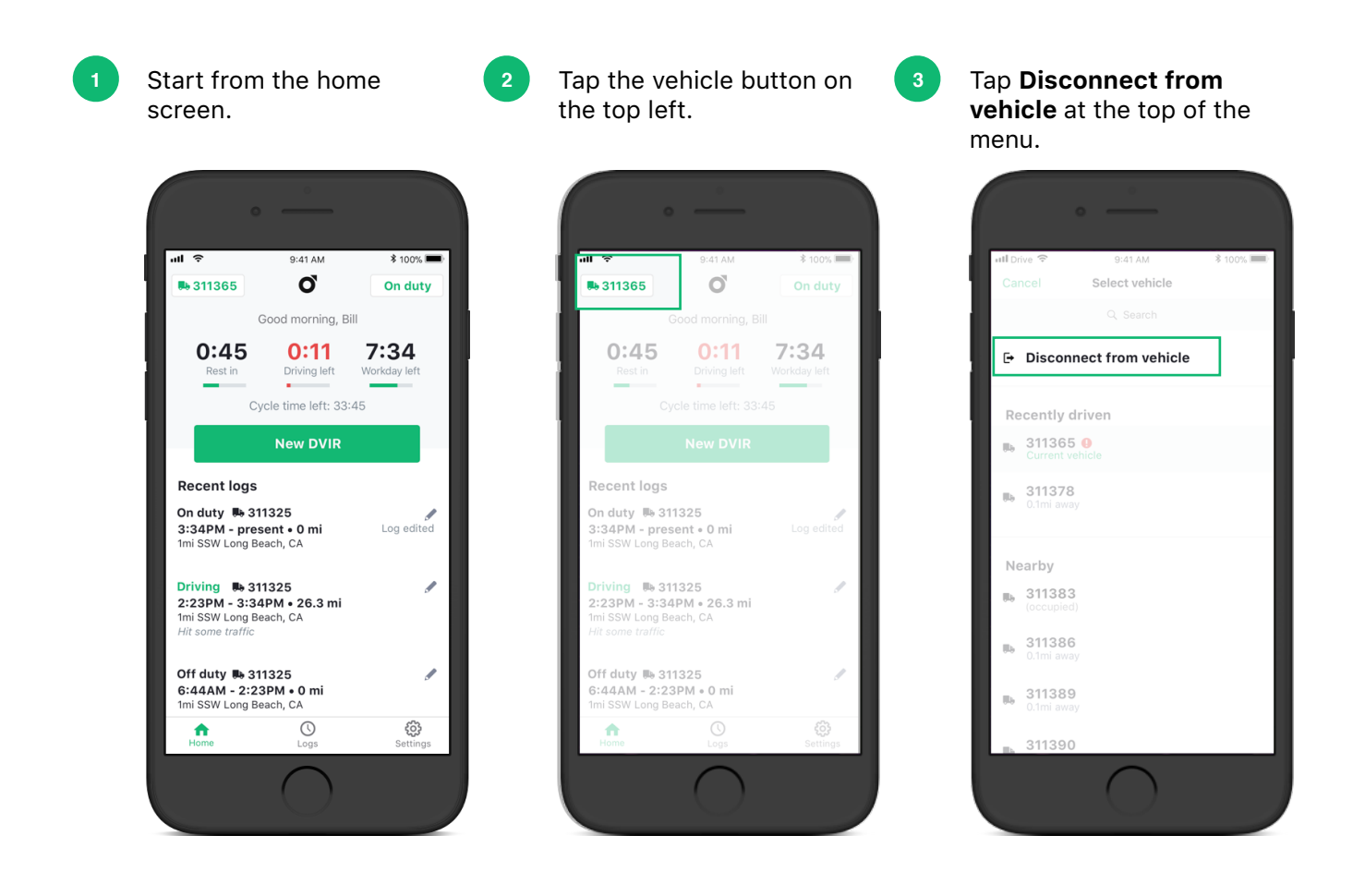

#### Change your language settings

You may choose to display the app in English, Spanish, or Simplified Chinese.

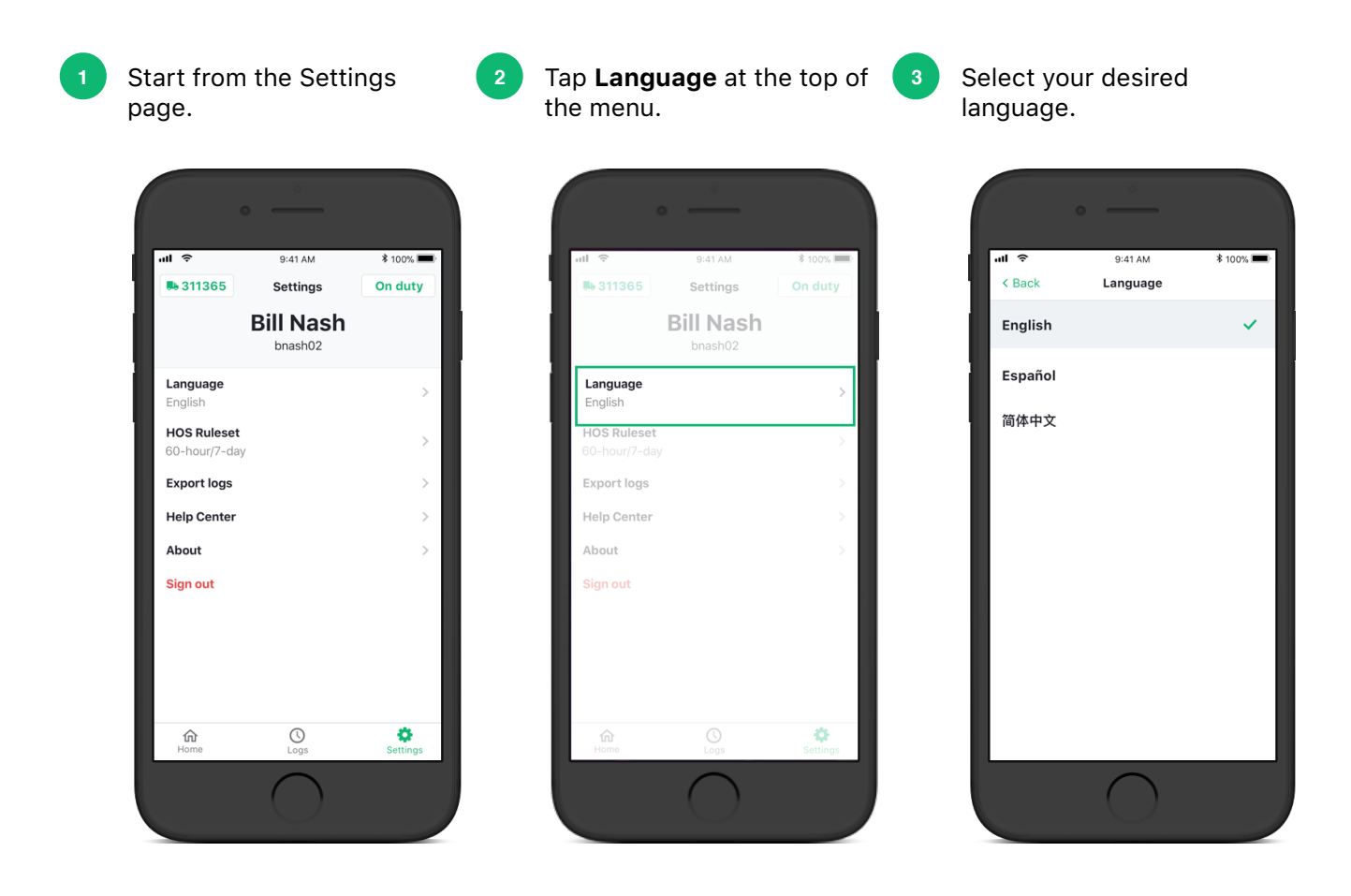

0

#### **Malfunctions and diagnostics**

ELD malfunctions will affect your logging. Keep your mobile device mounted at eye level to identify malfunctions immediately.

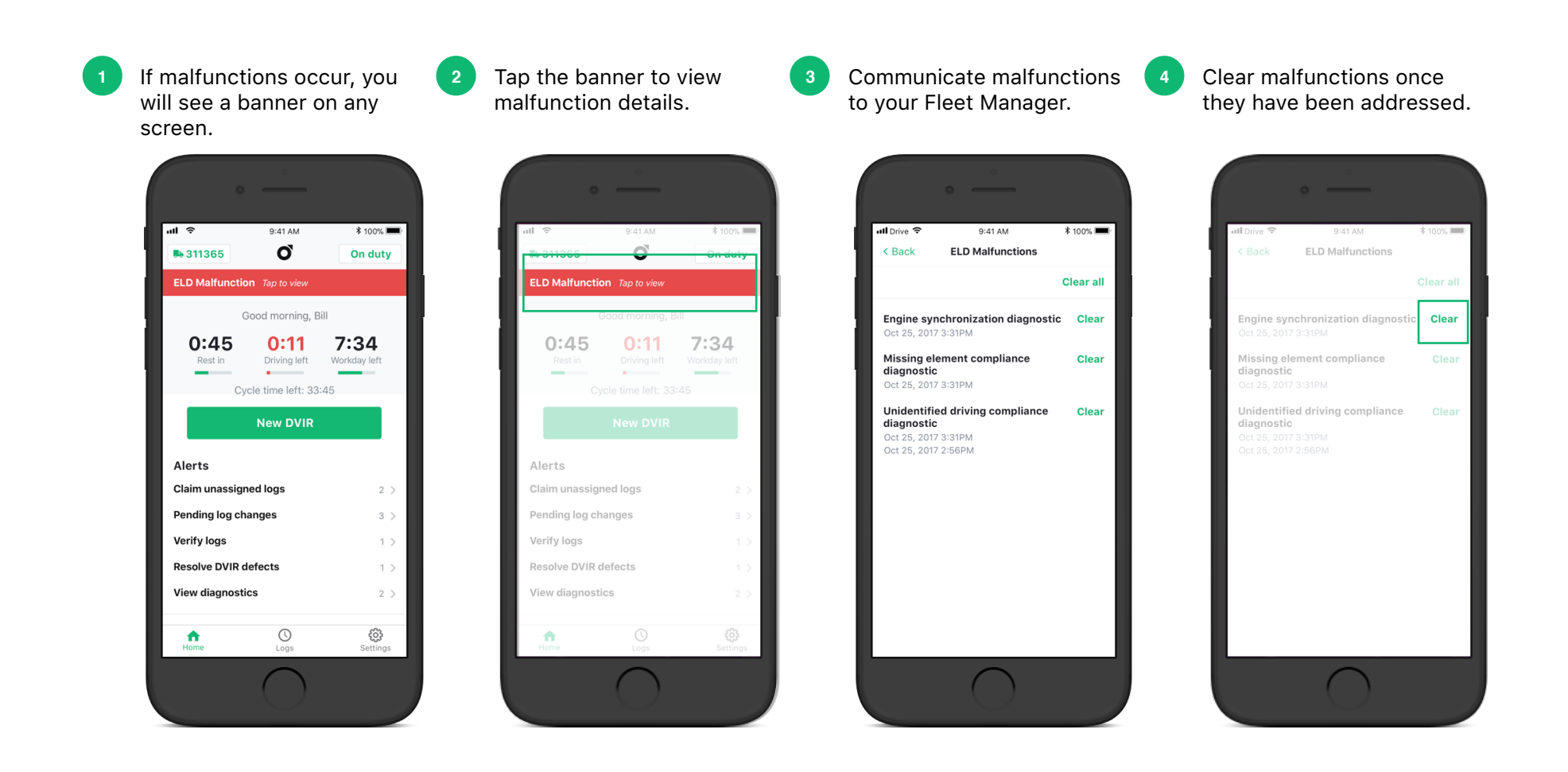

#### Sign out of the app

Remember to verify your HOS and DVIR logs and go off duty before signing out.

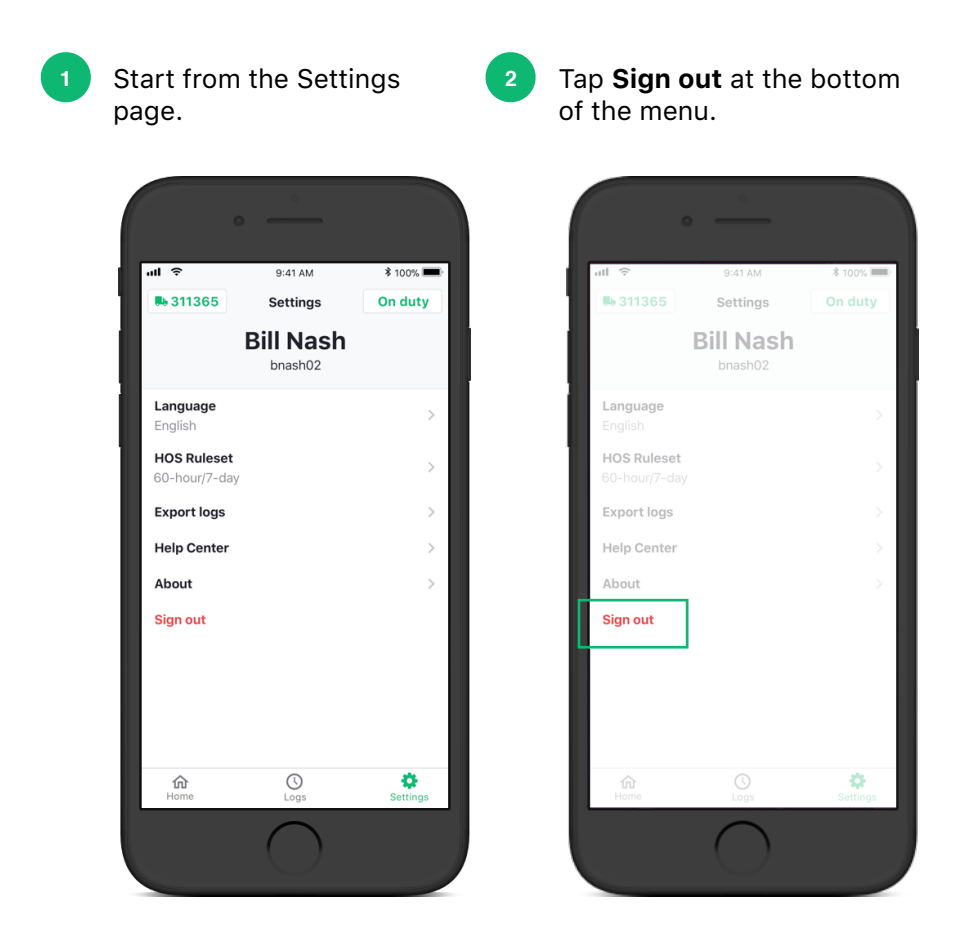

#### What to do if you lose cellular signal

In remote areas, tunnels, and other such situations, the mobile app and ELD may lose their connection temporarily.

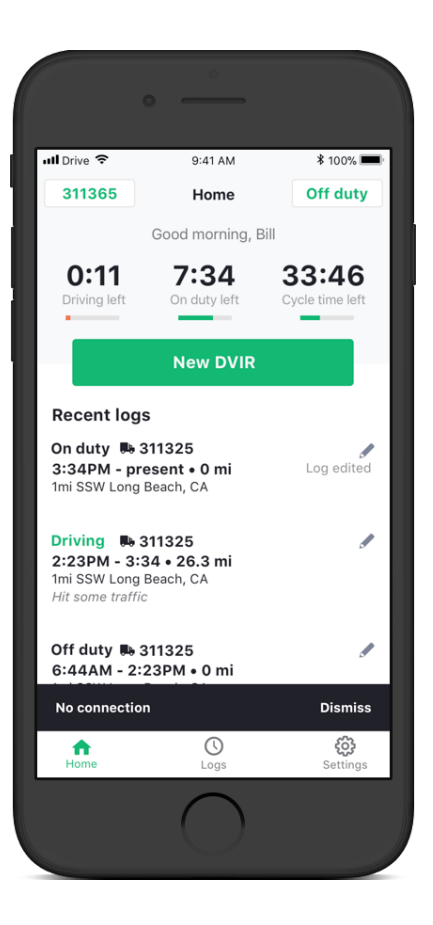

- If you lose signal, you will see a banner on the bottom that says **No connection**.
- Your ELD will continue to log Driving and On duty hours automatically for you, but the logs will not show up on the mobile app interface until a connection is restored.
- Once a connection is restored, logs will appear as the ELD has automatically recorded them.
- Meanwhile, please revert to using paper logs to record your own Driving, On duty, Off duty, Sleeper berth, Yard move, and Personal conveyance statuses in order to manually transfer logs to the app when a connection is restored.